## Playstation4 MAC Address

Playstation 4 systems are able to access the Franklin Pierce network via wired or wireless connections. Before trying to setup your device for a wired connection, ensure that you have an ethernet cord connecting your Playstation 4 to the data port located in your dorm room.

If you are going to connect your Playstation via wireless connection, you will need to register the device via the Guest Management portal. Follow the instructions below to retrieve the MAC address necessary to complete the registration process.

## MAC Address

- 1. Turn on your Playstation 4 without any disk in the drive and wait for the menu to pop up.
- 2. Navigate to the "Settings" icon (located on the far left).

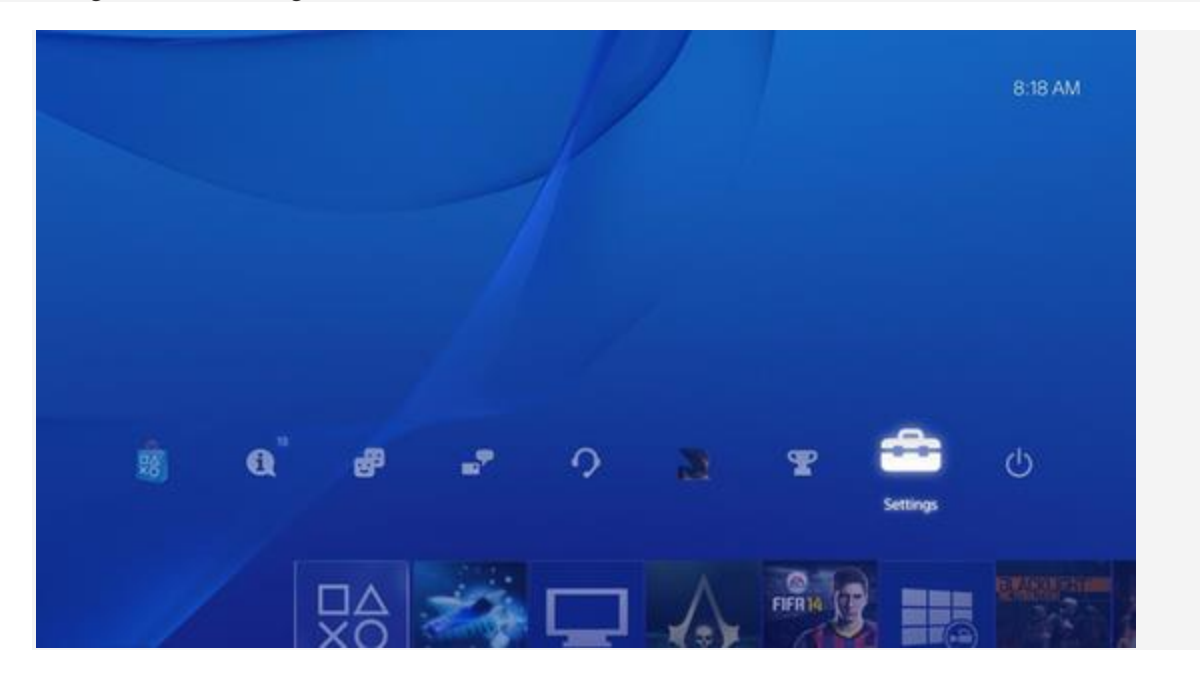

3. Select the "System" icon under the Settings menu.

|  | Playstation*App Connection Settings |  |
|--|-------------------------------------|--|
|  | PS Vita Connection Settings         |  |
|  | Ŷ⊒ Video Playback Settings          |  |
|  | 🛼 Devices                           |  |
|  | Date and Time                       |  |
|  | 🚡 Language                          |  |
|  | Power Save Settings                 |  |
|  | System                              |  |
|  | Initialization                      |  |

4. Select "System Information."

| System Information              |  |
|---------------------------------|--|
| Automatic Downloads and Uploads |  |
| Operate PS4 with Voice          |  |
| Enable HDMI Device Link         |  |
| Error History                   |  |
| Intellectual Property Notices   |  |
|                                 |  |
|                                 |  |
|                                 |  |

5. You will see your MAC address listed on this screen, containing letters and numbers in the format xx.xx.xx.xx.xx. Write down your MAC address (Wi-Fi).

| Na                                    | ame PS41308           |  |
|---------------------------------------|-----------------------|--|
| System Softv                          | vare 1.51             |  |
| IP Add                                | ress 129.101.23.178   |  |
| MAC Address (DAN Ca<br>MAC Address (W | AFI) Familia (Arabia) |  |
|                                       |                       |  |
|                                       |                       |  |

 Now that you have recorded your Playstation 4 MAC Address (LAN Cable), see: Registering Devices for FP-Guest